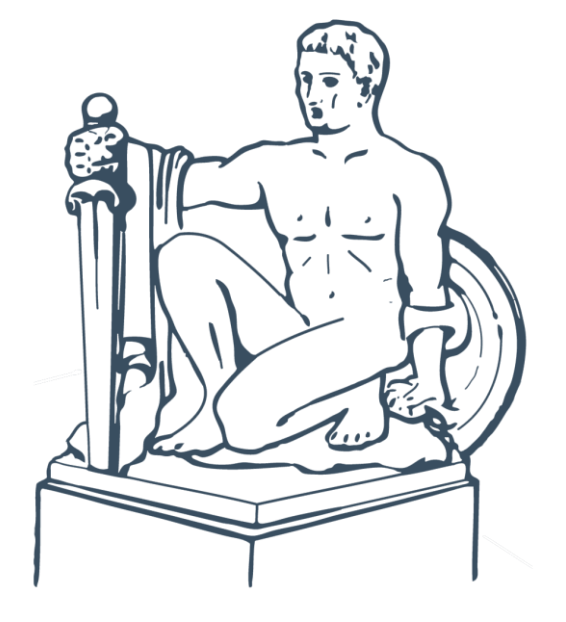

#### **REGROUP SIGN UP**

NICOLAS STORELLICASTRO CITY MANAGER

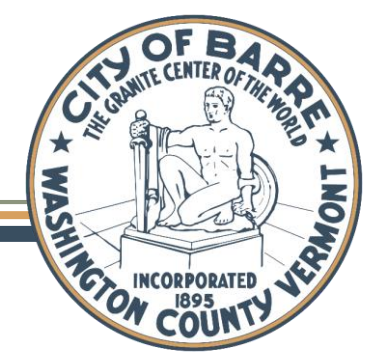

1

#### WHAT IS REGROUP?

- Regroup is a messaging system that the City acquired to communicate important updates and news directly to residents' phones.
- This app is <u>**FREE**</u> to download and use.
- Regroup will send in-app notifications straight to your phone so you can hear important updates, including weather alerts, winter emergency parking bans, and street closures.

## Regroup

Please follow these instructions <u>VERY CLOSELY</u>. The app is easy to use but has several steps to download.

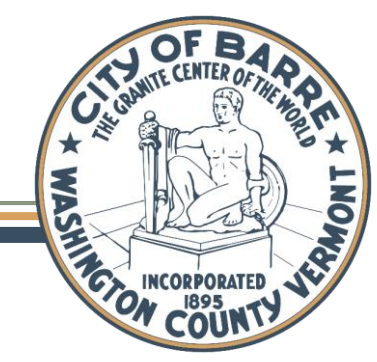

# 1. On your phone, go to our website at: <a href="https://www.barrecity.org/regroup.html">https://www.barrecity.org/regroup.html</a>

|                                                                         |                    |       | English 🔶 |  |
|-------------------------------------------------------------------------|--------------------|-------|-----------|--|
|                                                                         | First Name *       |       |           |  |
| IGN UP TO CITY OF<br>ARRE, VERMONT<br>ALERTS                            | First Name         |       |           |  |
|                                                                         | Last Name *        |       |           |  |
|                                                                         | Last Name          |       |           |  |
|                                                                         | Email *            |       |           |  |
|                                                                         | Email              |       |           |  |
| eceive critical alerts from the City of<br>arre directly on your phone. | Receive Email      |       |           |  |
|                                                                         | Cellular Number *  |       |           |  |
|                                                                         | Phone Number       |       | Cell 👻    |  |
|                                                                         | 🗹 Receive SMS/Text |       |           |  |
|                                                                         | Home Phone         |       |           |  |
|                                                                         | Phone Number       |       | Home 👻    |  |
|                                                                         | Receive SMS/Text   |       |           |  |
|                                                                         | Primary Address *  |       |           |  |
|                                                                         | Street address     |       |           |  |
|                                                                         | Street address     |       | _         |  |
|                                                                         | City               | State |           |  |
|                                                                         | City               | State |           |  |

## 2. Fill out the form and click the "Subscribe" button.

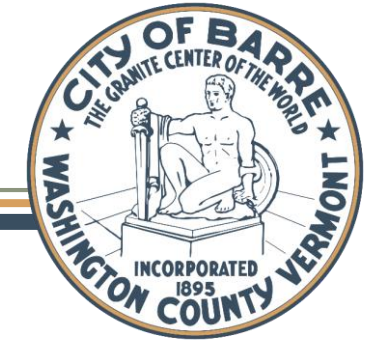

# 3. Download the "Regroup Mobile" app from either the Apple Store or the Google Play Store.

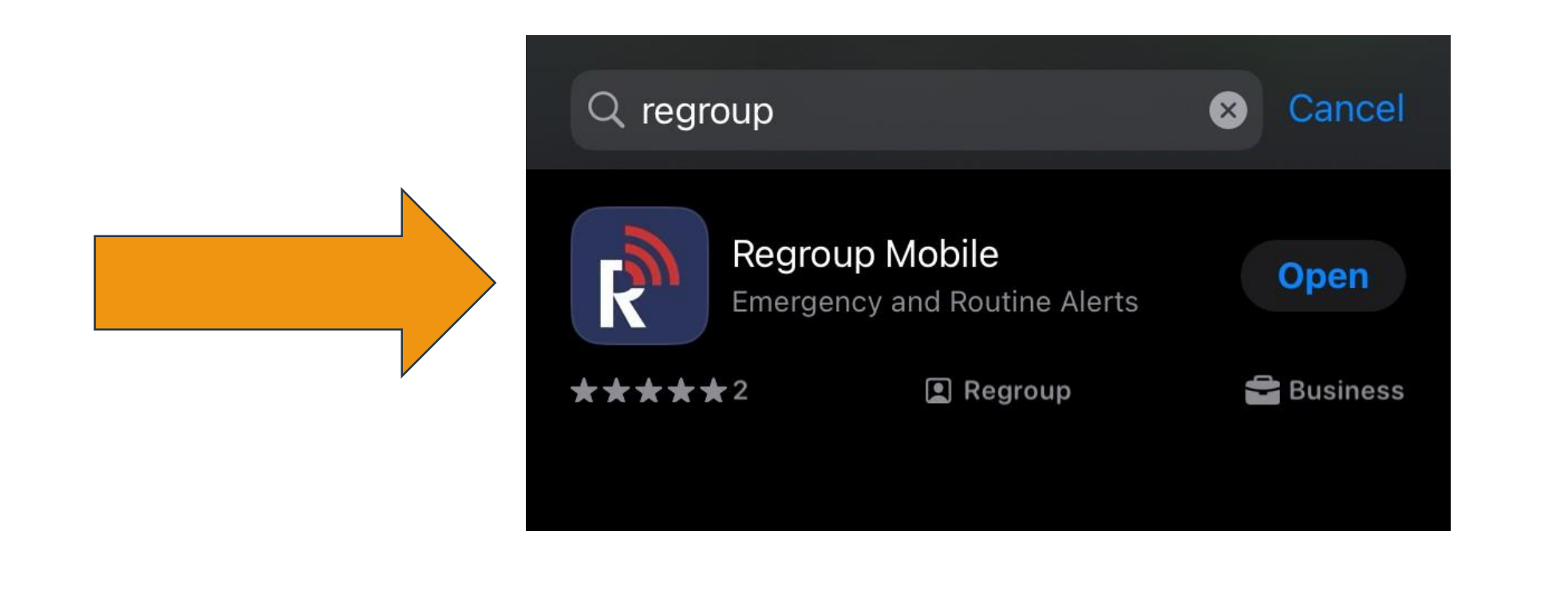

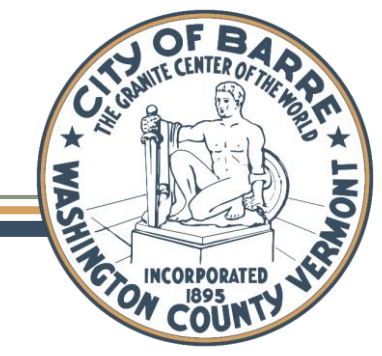

4. Launch the app and enter the email address you used on the sign up page of our website in the "Email" field and enter **barrecity** (all lower case, no spaces) in the "Network" field.

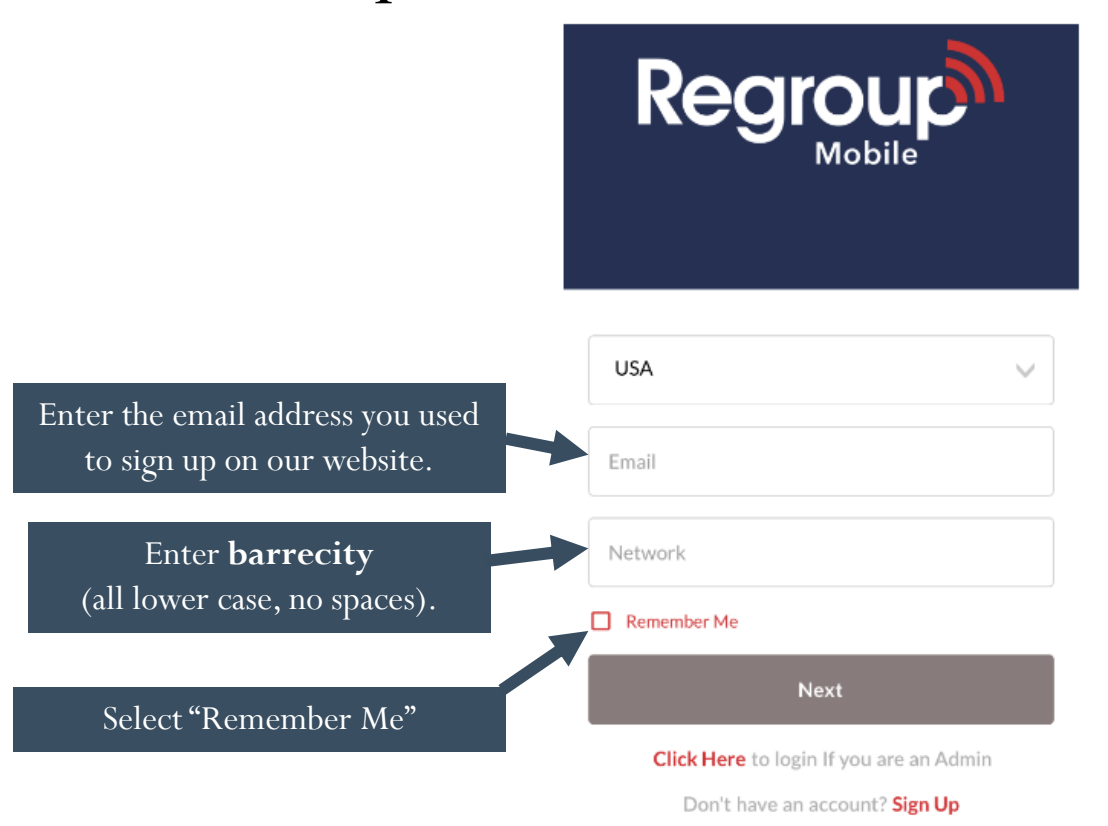

5. Select the "Remember Me" check box and tap "Next"

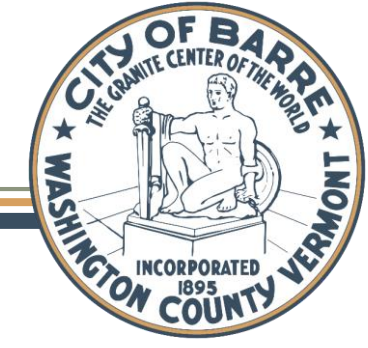

6. Next, you will be prompted for a password. Since this is a new account and you do not have a password yet, tap on the "Reset password" link.

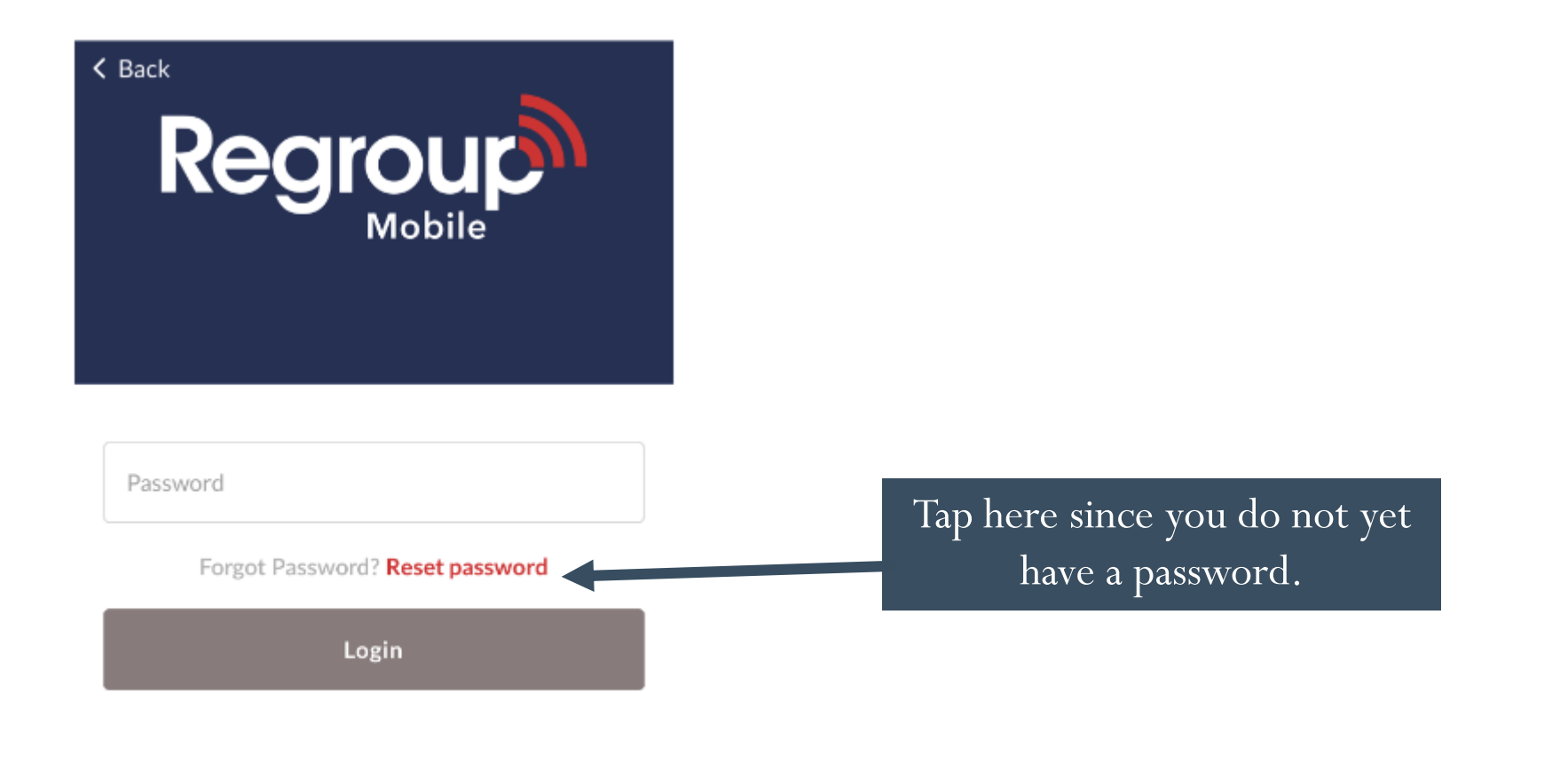

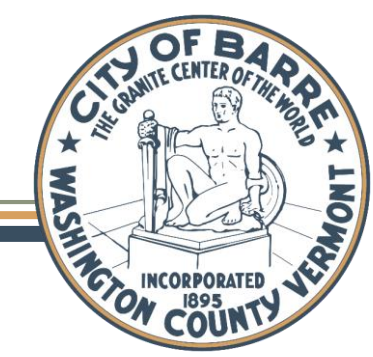

7. Enter your email address (the same one you've been using for this sign up process) and tap the "Reset Password" button.

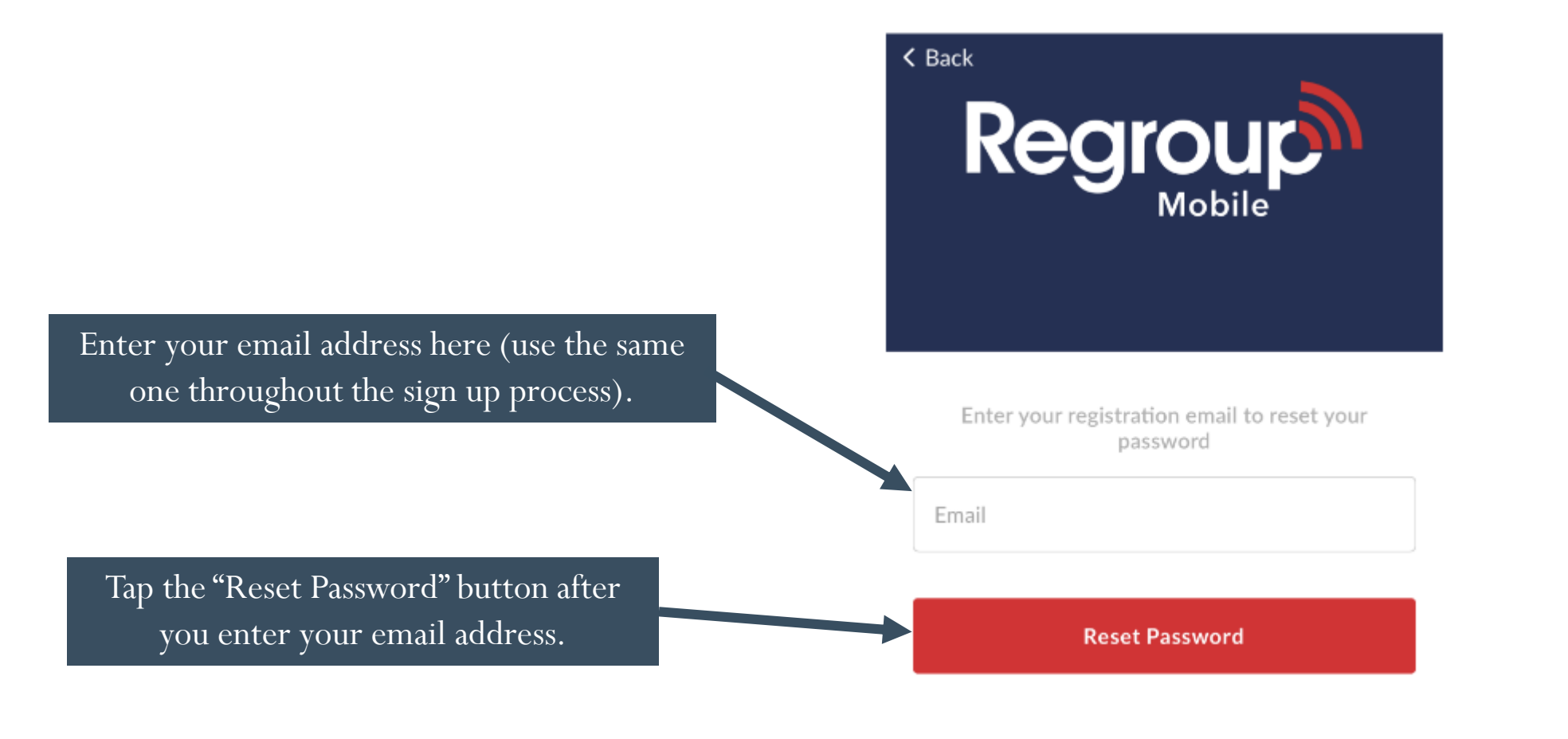

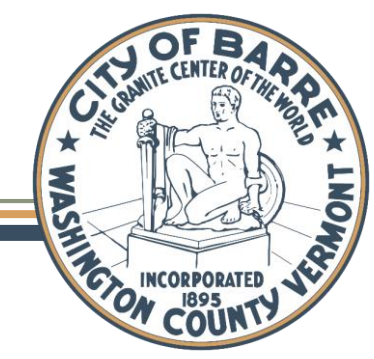

8. Now, go to your email account (yes, the same one you've been using all along this process), and open up the "Password Reset Instructions" email that Regroup sent you. Click on the first "Change my password" button.

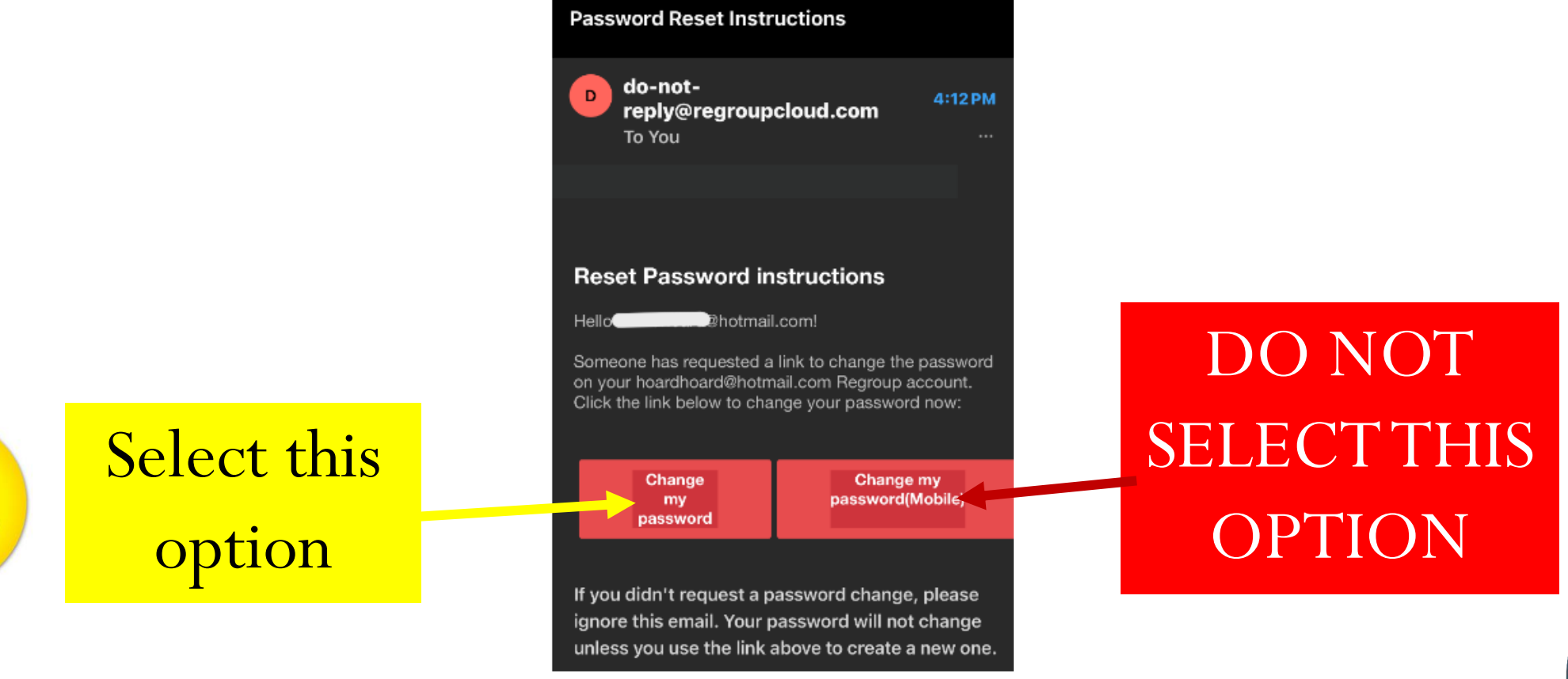

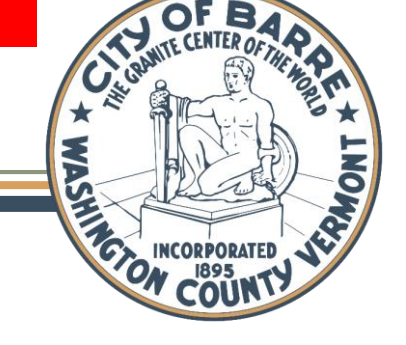

9. This will bring you to the Regroup website and prompt you to enter a new password. Enter the password twice and then tap the "Change my password" button.

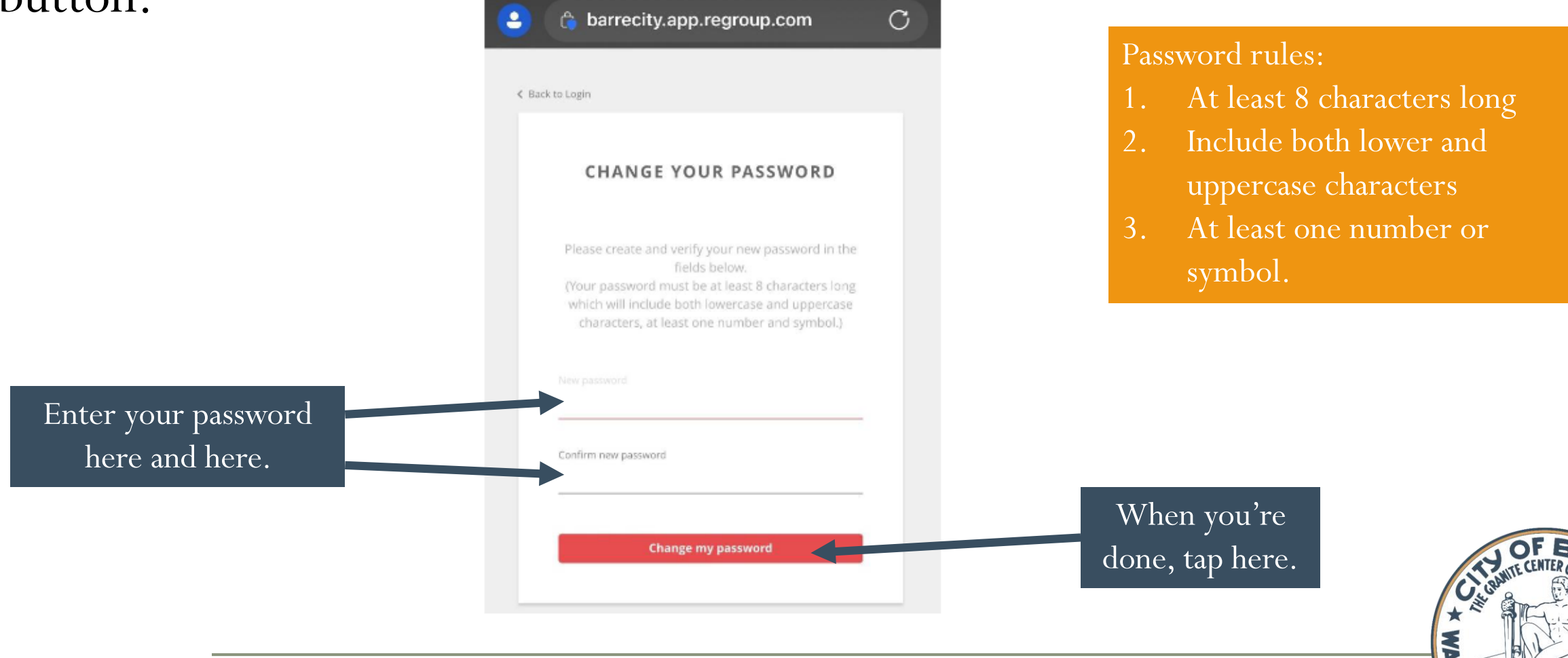

INCORPORATED

9

10. Now you can go back to the Regroup app on your phone and login with your new password (if you are still on the Reset Password screen, just tap "Back" in the upper left hand corner of the screen).

11. Upon logging in for the first time, the app will ask for several permissions. Choose **"Allow While Using App"** for location services (this allows you to receive geo-fenced messages), **"Allow"** for notifications, and select **"Don't Allow"** for fitness information.

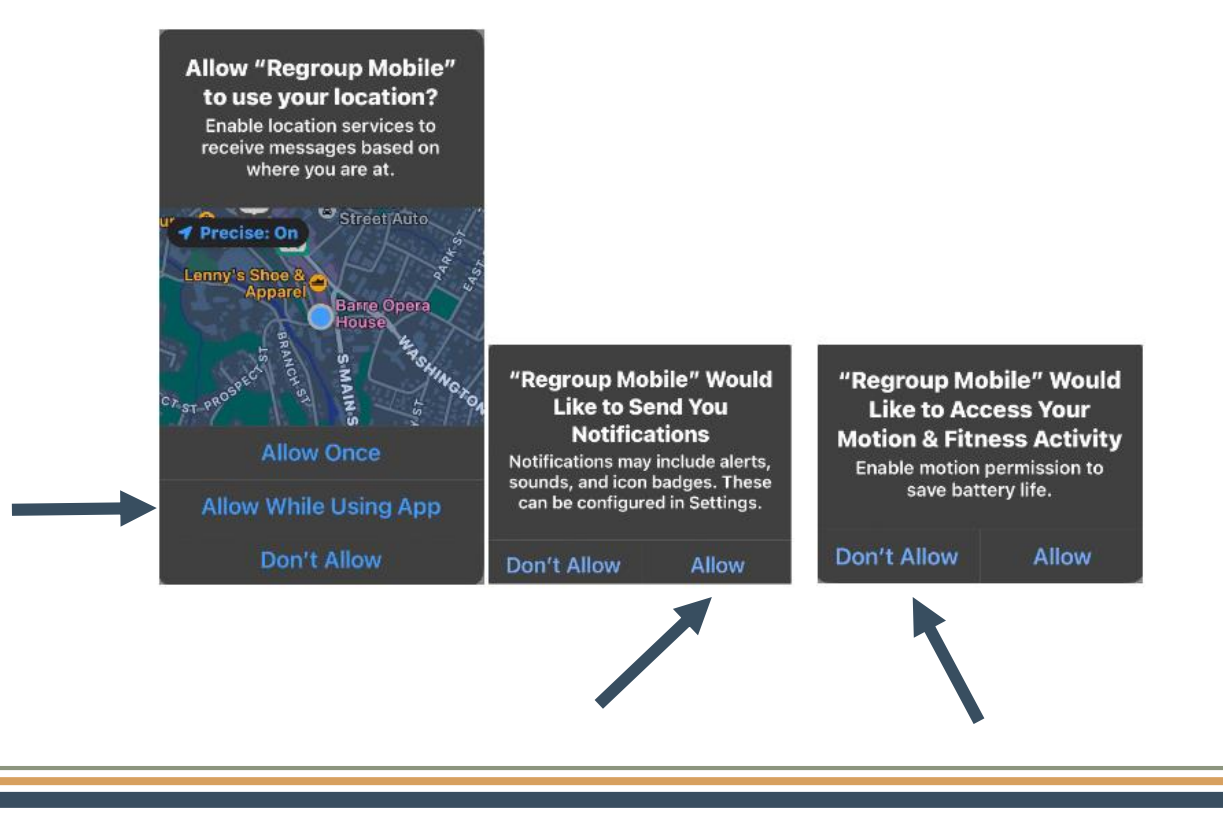

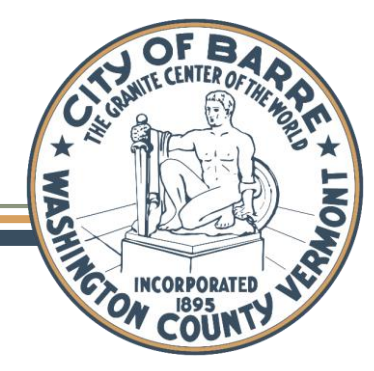

12. Now you are logged into the app and you will be automatically subscribed to the BC Resident Alerts channel. You can verify this by selecting the "Profile" icon at the bottom of the screen.

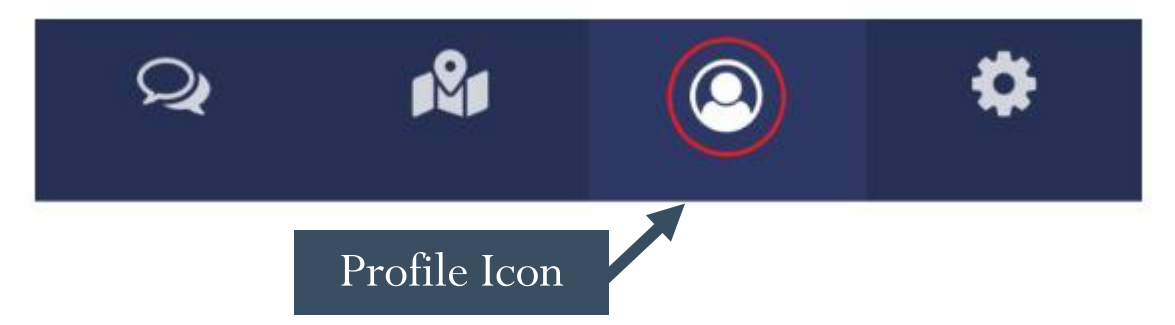

13. If you tap the "Channels" tab, and then the "Self-Subscribed Channels" option, you should see "BC Resident Alerts."

|                     | ACCOUNT                                                                     | Contact  | Channels Tab is here. |  |
|---------------------|-----------------------------------------------------------------------------|----------|-----------------------|--|
|                     | Profile Groups C                                                            | Channels |                       |  |
| BC Resident Alerts! | Self-Subscribed Channels<br>BC Resident Alerts<br>Joined:2024/10/23 04:00pm | ~        |                       |  |
|                     | All Channels Managed by Admins                                              | >        |                       |  |
|                     | Other Channels to Subscribe                                                 | >        |                       |  |
|                     |                                                                             |          |                       |  |

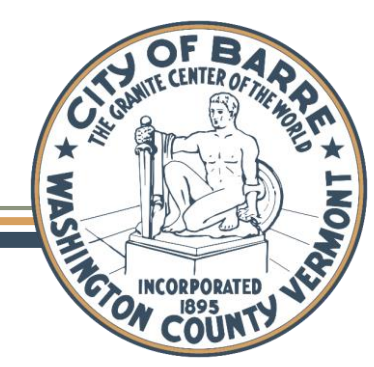

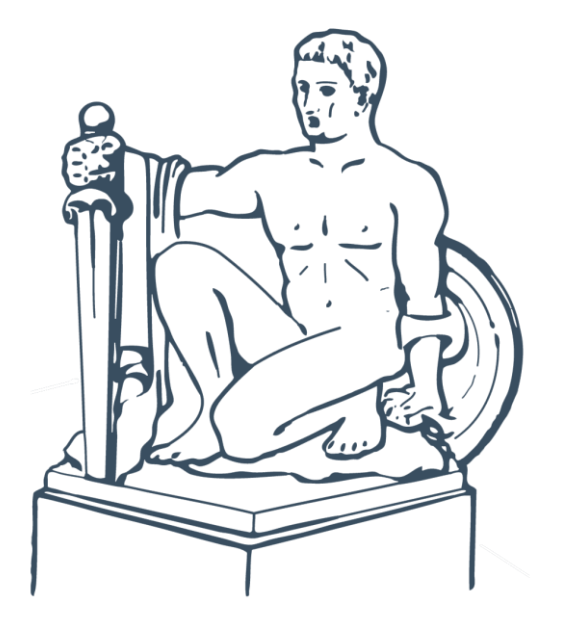

#### Congratulations!

### You are signed up to receive Regroup messages from Barre City!

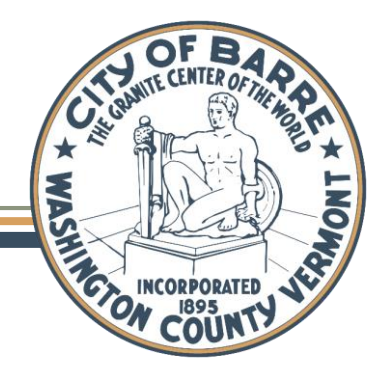

WWW.BARRECITY.ORG

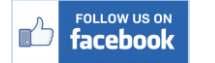

OBARRECITYVT